# Føre reiseregning i Visma Expense

For å sikre at ingen tillitsvalgte eksponeres for risiko for økonomiske krav ved et eventuelt bokettersyn fra skattemyndighetene, eller NSFs årlige revisjoner, er det viktig med riktig håndtering av reiser og utlegg gjennom å følge denne veiledningen.

Logg inn på https://connect.visma.com Ved første gangs innlogging må du opprette passord.

#### Bruker du Visma også i andre arbeidsforhold?

Endre arbeidsforhold til NSF øverst til høyre etter innlogging. Du må være helt avlogget i din tilgang i annet arbeidsforhold før du kan logge inn med NSF.

Reiseregning for kurs skal sendes inn snarest mulig etter avsluttet kurs, og senest to uker etter kurset. Det er 3 års oppbevaringsplikt for kvitteringer som sendes inn med regningen.

Velg «Reise».

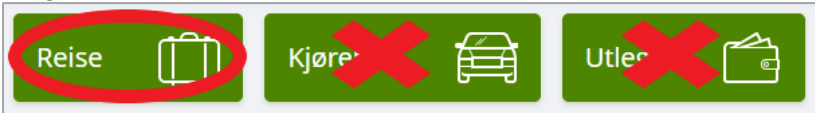

### 1. Informasjon om reisen

| Beskrivelse:        | HTV konferanse Agder 1113.10.2022                          |
|---------------------|------------------------------------------------------------|
| Stilling:           | Ferdig utfylt og skal ikke endres                          |
| Organisasjonsenhet: | 2603 Agder tillitsvalgtkonferanse                          |
| Avdeling:           | 26 NSF Agder                                               |
| Seksjoner:          | 2603 Tillitsvalgtkonferanse                                |
| Prosjekt:           | 290320 Spekter<br>290321 KS<br>290323 Virke<br>290324 Stat |
|                     | 290325 NHO                                                 |
| HTV:                | Skal ikke fylles ut                                        |

#### Eksempel:

| Generell informasj           | on                  |          |                                  |
|------------------------------|---------------------|----------|----------------------------------|
| *Beskrivelse av reiseregning |                     |          | Hvor kan jeg laste opp vedlegg 🥑 |
|                              |                     |          |                                  |
| Organisasjon<br>*Stilling    | *Organisasjonsenhet |          |                                  |
| R                            | E                   |          |                                  |
| Kostnadsbærere               |                     |          |                                  |
| Avdeling                     | Seksjoner           | Prosjekt | HTV                              |
| Søk Eq                       | Søk 🛃               | Søk 🗖    | Søk Eq                           |

# 2. Legg til ny reise

Du skal kun lage én reiseregning pr. reise.

Velg dato for avreise i kalenderen. Fyll inn i feltene:

- Formål/arrangement: Navn på kurs, sted, dato.
- **Dato og land/by**: Velg dato og tidspunkt for avreise og hjemkomst.
- Sjekk at det står «Diettgodtgjørelse» i feltet lengst til høyre.
- For dagsreiser på 15 km eller mindre utbetales ikke diett: for reisevei som ikke er over 15 km, velg «Ingen diett» i feltet lengst til høyre.

| ormål/arrangeme | nt    |     |            |   |       |   |           |    |                   |
|-----------------|-------|-----|------------|---|-------|---|-----------|----|-------------------|
| )ato og land/by |       |     |            |   |       |   |           |    |                   |
| 16.03.2022      | 07:00 | til | 16.03.2022 | m | 17:00 | i | Han Norge | EQ | Diettgodtgjørel 🗸 |

Velg «Lagre reise» og neste.

Om du har lagt inn feil dato eller tidspunkt for reisen, og må endre på dette, går du tilbake til «Reise» og trykker på feltet som er markert for din reise.

Eksempel:

|                       | Reise | Diett | ł | 🚔 Kjørebok |
|-----------------------|-------|-------|---|------------|
|                       |       |       | < | mars 2022  |
|                       | man.  | tir.  |   | tor.       |
|                       | 28    | 1     |   | 2 3        |
| 9 07:00 - 17:00 Norge |       |       |   |            |
| 10                    | 7     | 8     | ġ | 9 10       |

### 3. Diett

\_.

.

Dersom du har valgt «Ingen diett» i punktet over skal du ikke fylle ut dette punktet. Visma regner automatisk ut om du får diettgodtgjørelse på din reise.

Frokost på første datolinje skal alltid være «Måltid dekket» når du bor på hotell, fordi den er betalt i det første hotelldøgnet.

Dietten teller måltider i dine reisedøgn. Et reisedøgn begynner når du starter reisen hjemmefra og varer i 24 timer. Legg inn hvilke måltider som er dekket i døgnene du er på reise. Hold musepeker over datoene for å se tidspunkt i døgnperiodene.

| Fyll inn:             |                                     |
|-----------------------|-------------------------------------|
| Hotellnavn og adresse | Thon Hotel Opera                    |
|                       | Dronning Eufemias gate 4, 0191 Oslo |

| Reise                  | Diett                                                 | Kjøret                     | ook 📑                | Utlegg           | Sammendra  |
|------------------------|-------------------------------------------------------|----------------------------|----------------------|------------------|------------|
| Velg måltid og losji   |                                                       |                            |                      |                  |            |
|                        | Frokost                                               | Lunsj                      | Middag               | Overnattingstype | Nattillegg |
| Velg for alle          | Sett alle frokoster 🐱                                 | Måltid dekket 🗸 🗸          | Sett alle middager 🗸 | Hotell           | ] 0        |
| 7 - 8 des. 2021        | Måltid dekket 🗸 🗸                                     | Måltid dekket 🗸            | Måltid dekket 🗸      | Hotell           | 0          |
| 8 - 9 des. 2021        | Perioden starter onsdag 0<br>torsdag 09.12.2021 09:00 | 8.12.2021 09:00 og slutter | låltid dekket 🗸 🗸    | Hotell ~         | ] 0        |
| 9 - 10 des. 2021       | Måltid dekket 🗸                                       | Måltid dekket 🗸            | Måltid dekket 🗸      | Hotell 🗸         | 0          |
| 10 des. 2021           | Måltid ikke dekket 🗸                                  | Måltid dekket 🗸 🗸          | Måltid ikke dekket 🗸 | )                |            |
| Informasjon om overnat | tingssted                                             |                            |                      |                  |            |
|                        | *Hotelinavn og adresse                                |                            | •Til                 |                  |            |
| 7 des. 2021            | Hotellnavn og full adress                             | e med postnummer           | 10.12.2021           | 前                |            |
|                        | C Kostnadsfordeling                                   | Avbryt                     | d                    |                  |            |

Velg «Lagre» og «Neste».

# 4. Kjørebok

Bruk av egen bil skal være godkjent på forhånd av din kurskonsulent.

### Fyll inn:

| Kilde – kart:                 | Kartfunksjonen er ikke obligatorisk, og kan vise feil informasjon<br>enkelte steder. Dobbeltsjekk gjerne rute med annen karttjeneste.                                                 |
|-------------------------------|----------------------------------------------------------------------------------------------------|
| Kjøredato:                    | Dato for kjøringen én vei                                                                                                    |
| Kjøretøy:                     | Bil eller Elbil                                                                                                    |
| Kjørelengde(km):              | Antall kilometer                                                                                                    |
| Reiserute:                    | Fullstendig adresse med postnummer fra-til.                                                                                                    |
| Formål/arrangement:           | Godkjent av «Navn på kurskonsulent». Årsak til bruk av egen bil.                                                                                                    |
| Formål med evt.<br>omkjøring: | F.eks. hente passasjer eller veiarbeid                                                                                                    |
| Passasjernavn:                | Navn på passasjeren <b>og adressen passasjeren ble hentet</b> . Antall<br>km passasjeren har sittet på. Kun en passasjer per linje.<br><i>Passasjeren må være deltaker på kurset.</i> |

#### Eksempel:

| Reise                    | Diett                                       | Kjørebok           |                  | Utlegg             | Sa          | mmendrag |    |
|--------------------------|---------------------------------------------|--------------------|------------------|--------------------|-------------|----------|----|
| Legg til                 |                                             |                    | Passasjerer      |                    |             |          |    |
| Kilde                    | Kart                                        |                    | Passasjernavn    | Fullt navn og fu   | ull adresse | 15,0     | km |
| *Kjøredato               | 28.02.2022                                  | Ê                  | Ekstra godtgjøre | + Legg til flere p | oassasjerer |          |    |
| *Kjøretøy                | Bil                                         | ~                  | Tilhenger        |                    |             |          |    |
| *Kjørelengde (km)        | 20,0                                        |                    | O Tung last      |                    |             |          |    |
| *Reiserute               | Fra og til: fullstendige adresser med poste | nummer og posts    | Vedlegg          |                    |             |          |    |
| *Formål/Arrangement      | Godkjent av "Navn". Ingen offentlig transj  | port tilgjengelig. | Vedlegg          | Legg ved fi        | 1           |          |    |
| Formål med evt omkjøring | Samkjøring eller velarbeid                  |                    |                  |                    |             |          |    |
|                          | Kostnadsfordeling                           |                    |                  |                    |             |          |    |
|                          | Legg til Avbryt                             |                    |                  |                    |             |          |    |

Velg «Legg til» og lag eventuelt ny kjøring.

### Bla helt ned på siden og sjekk dine «Registrerte kjøringer»:

| Dato                                                  | Kjørerute                                                       | Kjøretøy       | Kjørelengde | Trekkfritt | Trekkpliktig | Totalt | 6 |    |
|-------------------------------------------------------|-----------------------------------------------------------------|----------------|-------------|------------|--------------|--------|---|----|
| 18.05.2021 Fra o<br>post:                             | Fra og til: fullstendige adresser med postnummer og<br>poststed | Bil            | 17,0 km     | 59,50      | 9,01         | 68,51  |   | 10 |
|                                                       |                                                                 | 1<br>Passasjer | 10,0 km     | 10.00      | 0,00         | 10,00  |   |    |
| 11.05.2021 Fra og til: fullstendige adres<br>poststed | Fra og til: fullstendige adresser med postnummer og<br>poststed | Bil            | 17,0 km     | 59,50      | 9,01         | 68,51  |   | 10 |
|                                                       |                                                                 | 1<br>Passasjer | 10.0 km     | 10,00      | 0,00         | 10,00  |   |    |
|                                                       |                                                                 |                | 2 turer     | 139.00     | 18.02        | 157.02 |   |    |

Trykk på blyanten for å redigere og søppelbøtte for å slette.

Velg «Neste».

# 5. Utlegg

- Du kan legge inn utlegg du har hatt på reisen for NSF.
- Du kan ikke samle flere kvitteringer på ett utlegg.
- Du må legge ved tydelig bilde av hele den originale kvitteringen.

### Denne tabellen viser vanlige utleggstyper, og myndighetenes krav til utlegget:

| Type utlegg                      | Vedlegg                                  | Kjøpsdato                                                                  | Beløp                              | Formål tekst                                                                         | Reiserute                                  |
|----------------------------------|------------------------------------------|----------------------------------------------------------------------------|------------------------------------|--------------------------------------------------------------------------------------|--------------------------------------------|
| Barnepass                        | Ingen                                    | Dato for<br>barnepass.<br>Ett utlegg for<br>hver dag.                      | Inntil 500kr pr dag.               | Barnets navn<br>og<br>fødselsdato.<br>Barnepassers<br>fulle navn og<br>full adresse. | -                                          |
| Bompenger                        | Skjermbilde av<br>alle<br>bompasseringer | Dato for<br>bompassering.<br>Ett utlegg pr.<br>dato for<br>bompasseringer. | Beløp fra<br>bompengekalkulator.no | Kursets navn                                                                         | -                                          |
| Buss                             | Bussbillett                              | Dato for<br>bussreisen. Ett<br>utlegg pr. billett.                         | Samme beløp som på<br>billetten    | Kursets navn                                                                         | Avreiseholdeplass til<br>ankomstholdeplass |
| Ferge/båt                        | Billett                                  | Dato for reisen.<br>Ett utlegg pr.<br>billett.                             | Samme beløp som på<br>billetten    | Kursets navn                                                                         | Avreiseholdeplass til<br>ankomstholdeplass |
| Flybillett<br>lagt ut selv       | Boardingpass<br>og kvittering            | Dato for reisen.<br>Ett utlegg pr.<br>flybillett.                          | Samme beløp som på<br>kvitteringen | Kursets navn                                                                         | Avreiseflyplass til<br>ankomstflyplass     |
| Overnatting<br>lagt ut selv      | Kvittering                               | Dato for<br>overnattingen                                                  | Samme beløp som på<br>kvitteringen | Kursets navn                                                                         | «Hvorav frokost»<br>skal være 0,00NOK.     |
| Møter<br>bespisning,<br>eksterne | Kvittering                               | Dato for<br>bespisningen                                                   | Samme beløp som på<br>kvitteringen | Godkjent på<br>forhånd av<br>«Navn på<br>kurskonsulent»                              | -                                          |
| Parkering                        | Kvittering                               | Dato for<br>kvitteringen                                                   | Samme beløp som på<br>kvitteringen | Godkjent på<br>forhånd av<br>«Navn på<br>kurskonsulent»                              | -                                          |
| Тахі                             | Kvittering                               | Dato for<br>kvitteringen                                                   | Samme beløp som på<br>kvitteringen | Godkjent på<br>forhånd av<br>«Navn på<br>kurskonsulent»                              | Gateadresse med postnummer fra-til.        |
| Тод                              | Togbillett                               | Dato for<br>togreisen. Ett<br>utlegg pr. billett.                          | Samme beløp som på<br>billetten    | Kursets navn                                                                         | Avreisestasjon til<br>ankomststasjon       |

### Om barnepass:

NSF dekker inntil 500 kr. per dag for ekstra utgifter, til barn under 12 år. Det dekkes ikke barnepass på dagtid dersom barnet har plass i barnehage/SFO. Barnepasser kan ikke være noen som normalt har omsorg for barnet. Det føres ett utlegg per dag for barnepass. Flere dager skal føres på flere utleggslinjer.

Eksempel:

| Legg til utlegg |                   |        |         |
|-----------------|-------------------|--------|---------|
| Kredittkort     | Transaksjoner 3   |        |         |
| Vedlegg         | Legg ved fil      |        |         |
| Kjøpsdato       | 11.05.2021        |        | <b></b> |
| Type utlegg     | Parkering         |        | ~       |
| Beløp           | 150,00            | NOK    | R       |
| Formål          | Navn på kurs      |        |         |
|                 | Utlegg utenlands  |        |         |
| Kostnadsbærere  | Kostnadsfordeling |        |         |
|                 | Legg til          | Avbrvt |         |

Velg «Legg til» når du er ferdig med utlegget, for å kunne legge til flere utgifter.

Bla helt ned på siden og sjekk dine «Registrerte utlegg».

| egistrerte utleg | g                                                                                       |             |            |                 |   |   |   |
|------------------|-----------------------------------------------------------------------------------------|-------------|------------|-----------------|---|---|---|
| Dato             | Formål                                                                                  | Utleggstype | Beløp      | Lokalt<br>beløp | 0 |   |   |
| 12.05.2021       | Barn: Fullt navn og fødselsdato<br>Barnepasser: Fullt navn og adresse med<br>postnummer | Barnepass   | 500,00 NOK | 500,00 NOK      |   | 1 | Û |
| 18.05.2021       | Navn på kurs                                                                            | Bompenger   | 10,00 NOK  | 10,00 NOK       |   | 1 | 觉 |
| 19.05.2021       | Navn på kurs                                                                            | Parkering   | 150,00 NOK | 150,00 NOK      | 1 | 1 | 愈 |
| 19.05.2021       | Navn på kurs                                                                            | Flybillett  | 0,01 NOK   | 0,01 NOK        | 1 | 1 | ŵ |
|                  | 4 Utlegg betalt av ansatt                                                               |             | Totalt     | 660,01 NOK      |   |   |   |

Trykk på blyanten for å redigere og søppelbøtte for å slette.

Velg «Neste».

# 6. Sammendrag

### Kommentar

Her kan du legge inn kommentar om reisen som vi leser når vi mottar reiseregningen. Om noen deler av reisen ikke kommer frem så skriver du her, for eksempel om du har sittet på i en bil eller liknende. Hele reisen skal komme tydelig frem.

#### Generelle dokumenter «Legg ved fil»

- Legg inn kursets program (tilsendt på epost og tilgjengelig for nedlastning i kursrommet)
- Legg inn bilde av boardingkort om du har fått flyreise dekket av NSF. Om du ikke har bilde av boardingkort skal du laste ned kvittering fra Berg Hansen etter at reisen er gjennomført hvor det vises at flyvningene har kode «F-Flown».
- Tillatte filtyper: PNG/JPG/JPEG/PDF

| Reise                                                                    | Diett       | Kjør                                                                                                    | rebok 🔡 Utlegg    | Sammendr. |
|--------------------------------------------------------------------------|-------------|----------------------------------------------------------------------------------------------------|-------------------|-----------|
| Diettgodtgjøre                                                           | else        |                                                                                                    | Kjørebok          |           |
| 3 x Hotell, innland<br>1 x Innenlands reise 6-12 timer<br>Måltidsfradrag |             | 2 403,00<br>315,00<br>-2 643,00                                                                                                    | 07.12. 2 km x Bil | 8,06      |
|                                                                          |             |                                                                                                    | Totalt 8,06 NOK   |           |
| Totalt 75,00 I                                                           | NOK         | 111 - 111 - |                   |           |
| Commentar                                                                |             |                                                                                                    |                   |           |
|                                                                          |             |                                                                                                    |                   |           |
|                                                                          | and a local | 1                                                                                                    |                   |           |
| Generelle dokur                                                          | menter      |                                                                                                    |                   |           |
|                                                                          |             |                                                                                                    |                   |           |
| Legg ved fil                                                             |             |                                                                                                    |                   |           |

### 7. Til slutt:

Velg «Lagre og lukk».

Trykk på «PDF Last ned» for å se gjennom at alt stemmer. Sjekk spesielt datoer, diett og gateadresser. Sjekk at alle vedlegg/kvitteringer og program ligger nederst i reiseregningen.

Om du må endre noe, gå inn i regningen igjen, og velg «Lagre og lukk» når du er ferdig.

# Hold musepeker over reiseregningen så den blir blå, og klikk på papirflyet for å sende til godkjenning.

Eksempel:

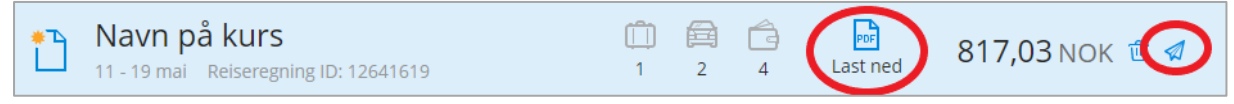

#### Etter innsending:

Sjekk status ved å holde musepekeren over ikonene for reiseregningen.

Eksempel: Du har ikke sent denne reisen til Approval Regningen er ikke sendt Til godkjenning Regningen er under godkjenningsprosess Regningen er returnert og trenger mer informasjon.

Får du reiseregningen returnert – gå inn i eksisterende reiseregning og foreta nødvendige endringer. Velg «Lagre og lukk» før du sender den inn for ny godkjenning.

| ⊘{ | Godkjent | <br>Regningen er godkjent og legges til utbetaling |
|----|----------|----------------------------------------------------|
| 6  | Utbetalt | Regningen er utbetalt til din konto                |

Ikke opprett ny reiseregning på samme dato før gammel er slettet.

### Lønnsslipp på mobil

Lønnsslipp for reisen er tilgjengelig via appen Visma Employee. Se <u>https://www.nsf.no/reiser-og-utlegg-tillitsvalgte</u> for mer informasjon.